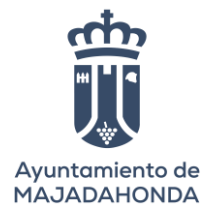

## SEGUNDO EJERCICIO OPERADOR DE SERVICIOS INFORMÁTICOS

#### **PRIMER SUPUESTO**

Queremos crear una base de datos que denominaremos RECURSOS HUMANOS que se ocupe de los empleados, departamentos y proyectos que se realizan en el Ayuntamiento de Villa Serena.

Supongamos que, una vez concluida la fase de recolección y análisis de requerimientos, los diseñadores de la base de datos redactaron la siguiente descripción del Ayuntamiento que se representará en la base de datos:

- El Ayuntamiento está organizado en departamentos. Cada departamento tiene un nombre único, un número único y un cierto empleado que lo dirige, y nos interesa la fecha en que dicho empleado comenzó a dirigir el departamento. Un departamento puede estar distribuido en varios lugares.
- Cada departamento controla un cierto número de proyectos, cada uno de los cuales tiene un nombre y un número únicos, y se lleva a cabo por un solo departamento en un solo lugar. En un lugar solo hay un departamento.
- Almacenaremos el nombre, número de la seguridad social, dirección, salario y fecha de nacimiento de cada empleado.
- Todo empleado está asignado a un único departamento, pero puede trabajar en varios proyectos, que no necesariamente estarán controlados por el mismo departamento.
- Nos interesa el número de horas por semana que un empleado trabaja en cada proyecto, y también quién es el superior de cada empleado.
- Queremos mantenernos al tanto de los descendientes de cada empleado con el fin de administrar los términos de sus seguros.
- Almacenaremos el nombre y fecha de nacimiento de cada descendiente, y su parentesco con el empleado. Todos los descendientes tienen D.N.I.
- 1. Realice el Diseño del Modelo Entidad Relación (modelo lógico) y DER (modelo físico). 4 puntos (2,5 puntos modelo lógico y 1,5 puntos modelo físico).
- 2. Crear las tablas generadas en el modelo físico en ORACLE, de una de las relaciones n:m que aparezcan en el modelo lógico (1 punto).

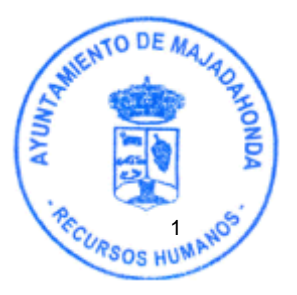

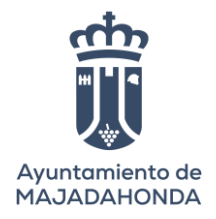

## SEGUNDO SUPUESTO

### 1. Indicar los pasos a dar para crear la configuración de red siguiente (5 puntos).

Arquitectura de la red:

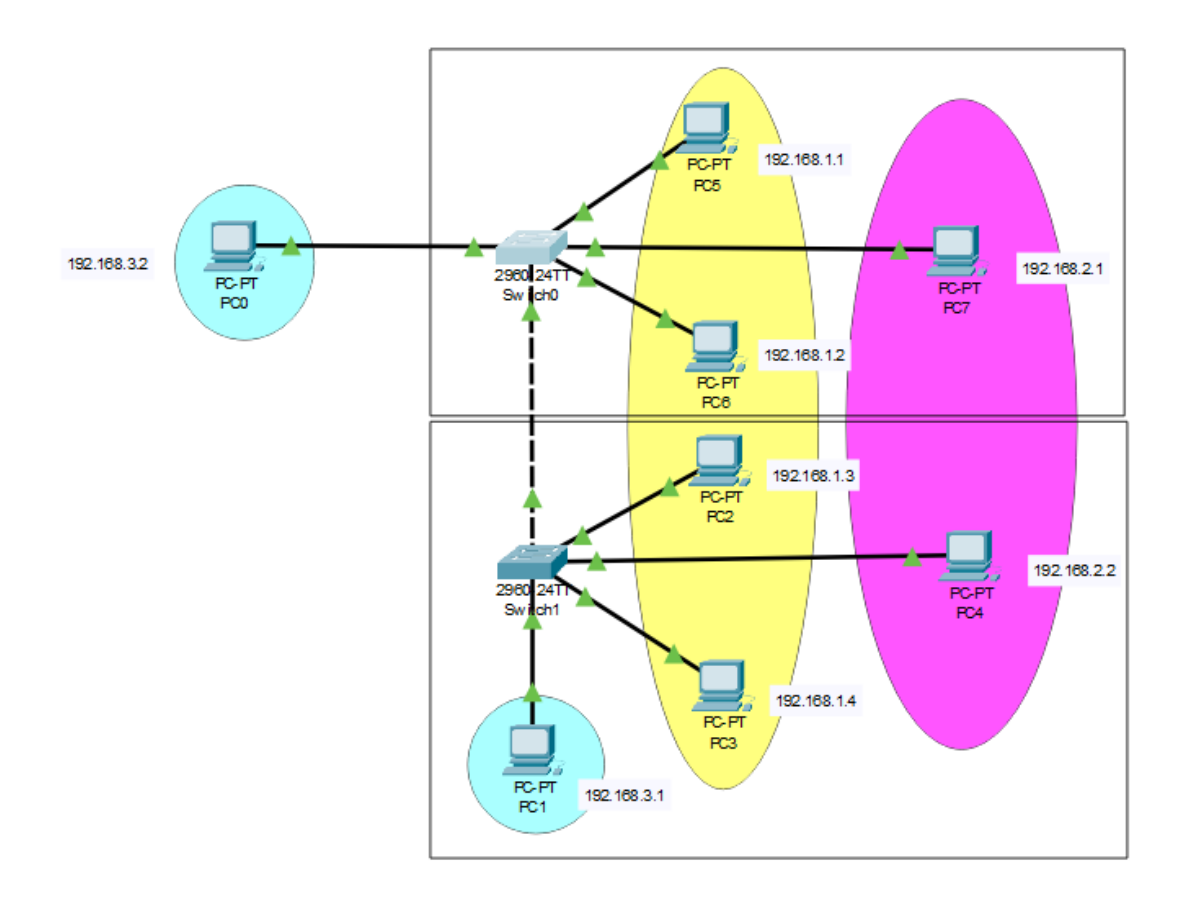

Hay que crear la arquitectura y la configuración lógica para que se vean las tres redes.

192.168.1.X255.255.255.0192.168.2.X255.255.255.0192.168.3.X255.255.255.0

Se valorará la mejor presentación del diseño de los pasos para la configuración y el detalle en cada uno de ellos.

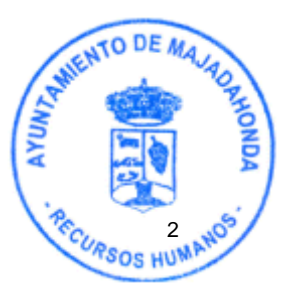

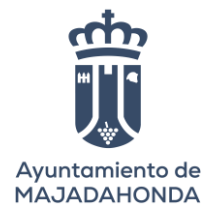

SOLUCIÓN

# **APARTADO 1, PRIMER SUPUESTO (Notación UML):**

MODELO LÓGICO:

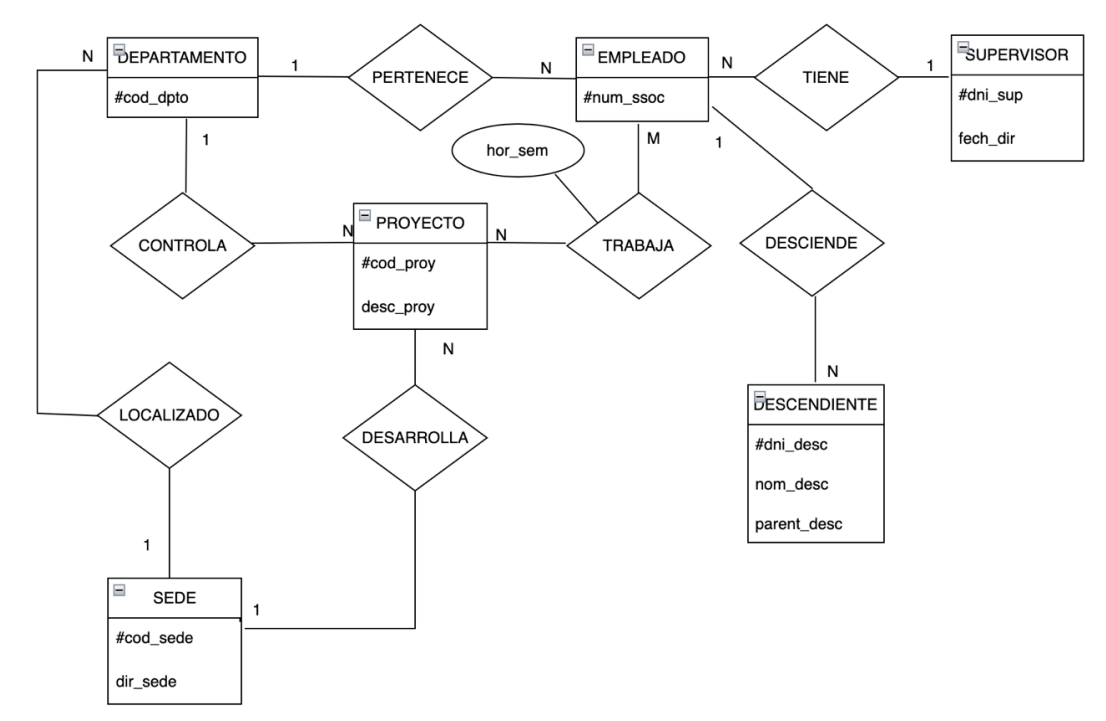

MODELO FÍSICO:

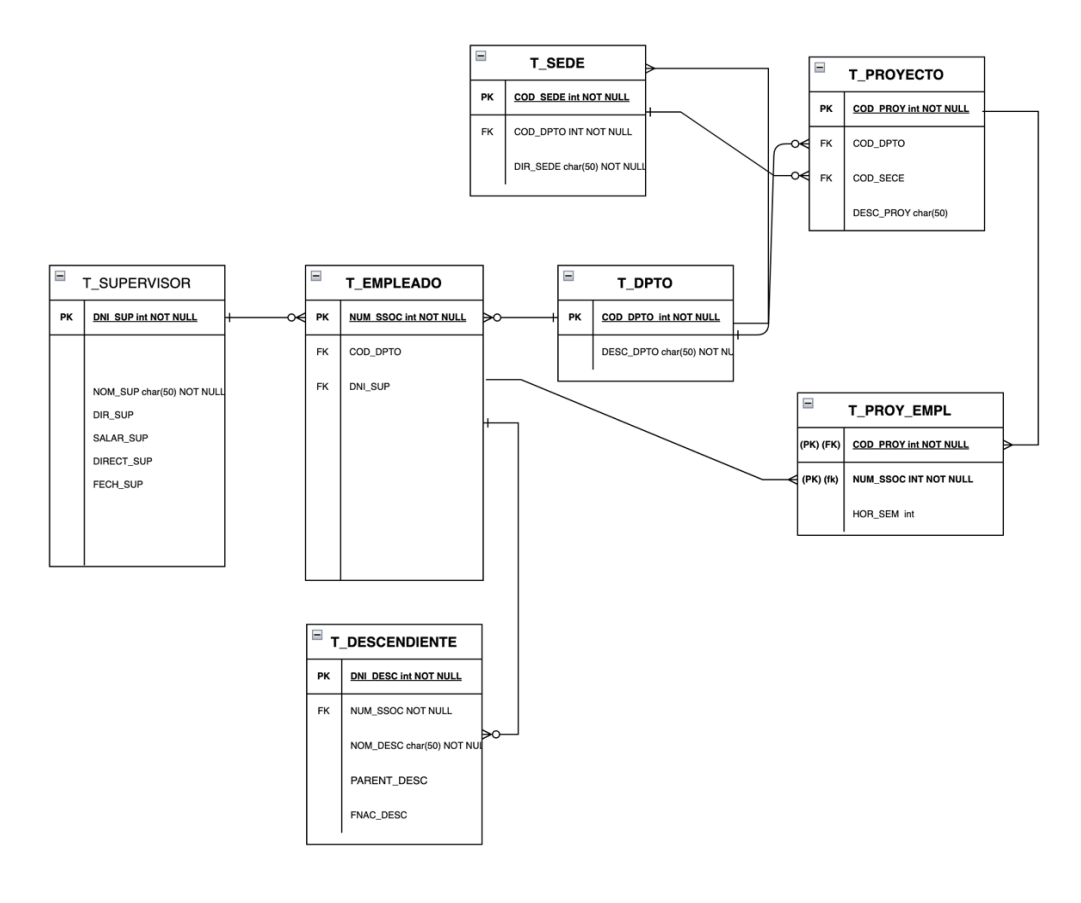

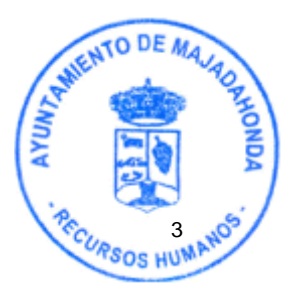

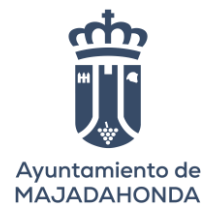

### **APARTADO 2, PRIMER SUPUESTO:**

Creación de tablas en ORACLE de la relación n:m

CREATE TABLE t\_proyecto

( cod\_proy INT NOT NULL, cod\_dpto INT NOT NULL, cod\_sede INT NOT NULL, desc\_proy VARCHAR2(50) NOT NULL, CONSTRAINT cod\_proy\_pk PRIMARY KEY (cod\_proy), CONSTRAINT cod\_dpto\_fk FOREIGN KEY (cod\_dpto), REFERENCES t\_dpto(cod\_dpto), CONSTRAINT cod\_sede\_fk FOREIGN KEY (cod\_sede) REFERENCES t\_sede(cod\_sede));

CREATE TABLE t\_proy\_empl

( cod\_proy INT NOT NULL, num\_ssoc INT NOT NULL, hor\_sem INT, CONSTRAINT proy\_emp\_pk PRIMARY KEY (cod\_proy,num\_ssoc), CONSTRAINT cod\_proy\_fk FOREIGN KEY (cod\_proy) REFERENCES t\_proyecto(cod\_proy), CONSTRAINT num\_ssoc\_fk FOREIGN KEY (num\_ssoc) REFERENCES t empleado(num\_ssoc));

CREATE TABLE t\_empleado

( num\_ssoc INT NOT NULL, cod\_dpto INT NOT NULL, dni\_sup INT, CONSTRAINT num\_empl\_pk PRIMARY KEY (num\_ssoc), CONSTRAINT cod\_dpto\_fk FOREIGN KEY (cod\_dpto) REFERENCES t\_dpto(cod\_dpto), CONSTRAINT dni\_sup\_fk FOREIGN KEY (dni\_sup) REFERENCES t\_supervisor(dni\_sup));

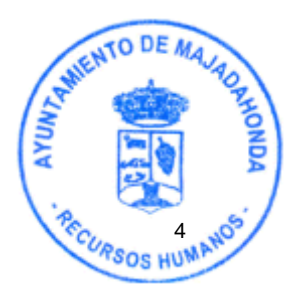

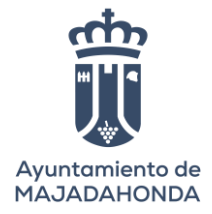

### SEGUNDO SUPUESTO

#### PASOS:

(La solución está basada en una herramienta de cisco packet tracer, a modo de ejemplo, la identificación de los pasos es lo que debe quedar reflejado, las imágenes se incluyen para una mejor comprensión).

La idea es crear 3 vlan's para cada una de las redes de tal forma que con esta segmentación aumentamos la seguridad en la red.

Para ello crearemos las siguientes vlan's:

|    | IDENTIFICADOR | NOMBRE    |
|----|---------------|-----------|
| 10 |               | ejemplo10 |
| 20 |               | ejemplo20 |
| 30 |               | ejemplo30 |

Los pasos que seguiremos para el diseño serán:

- 1. Poner los pc's
  - a. Hay que poner etiquetas en los distintos dispositivos haciendo click aquí:

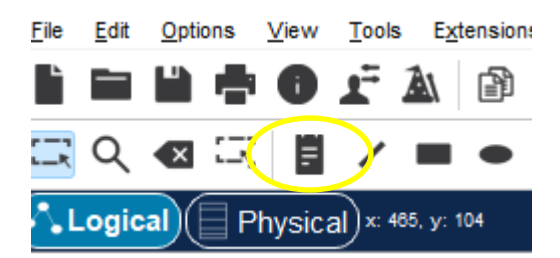

- 2. Poner los switches
- 3. Poner los enlaces entre los pc's y los switches según arquitectura propuesta.
  - a. Se eligen los cables

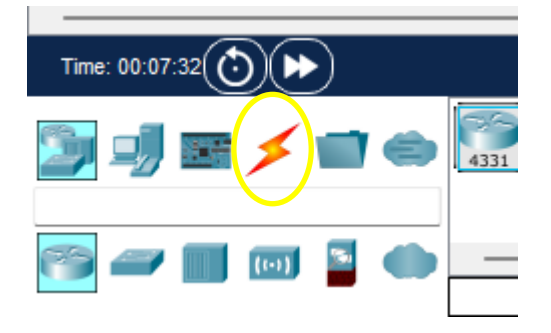

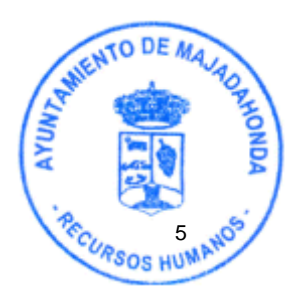

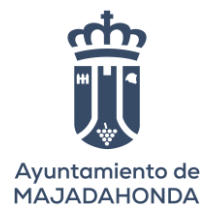

| Time: 00:08:14 |                          |
|----------------|--------------------------|
| 🍃 🤳 🖬 🗾 🖨      | <b>× (/)</b> / × × × × × |
|                |                          |
|                |                          |
|                | Copper Straight-Through  |

- 4. Poner enlace especial entre los dos switches para hacer el posterior trunk y que pasen las vlan's. Seleccionaremos los puertos a través de los que se hace la conexión física.
  - a. Elegir el cableado, que es especial para establecer el trunk

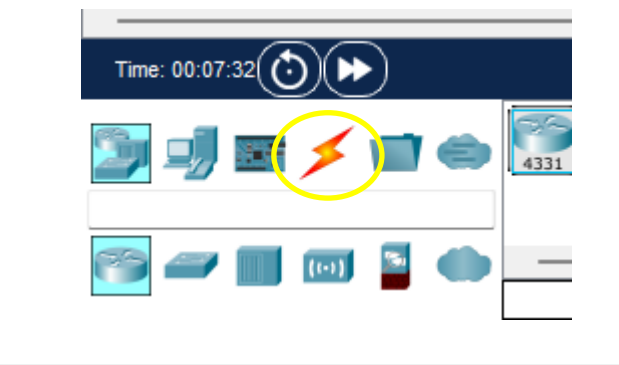

| Time: 00:08:14 |                         |
|----------------|-------------------------|
| 놀 🚽 🖻 🗲 🖬 👄    | <b>1</b>                |
| <b>≶</b> ⊞     |                         |
|                | Copper Straight-Through |

- 5. Posteriormente tendremos que meter las ip's a cada uno de los pc's de la siguiente forma:
  - a. Primero hacemos click en los pc's

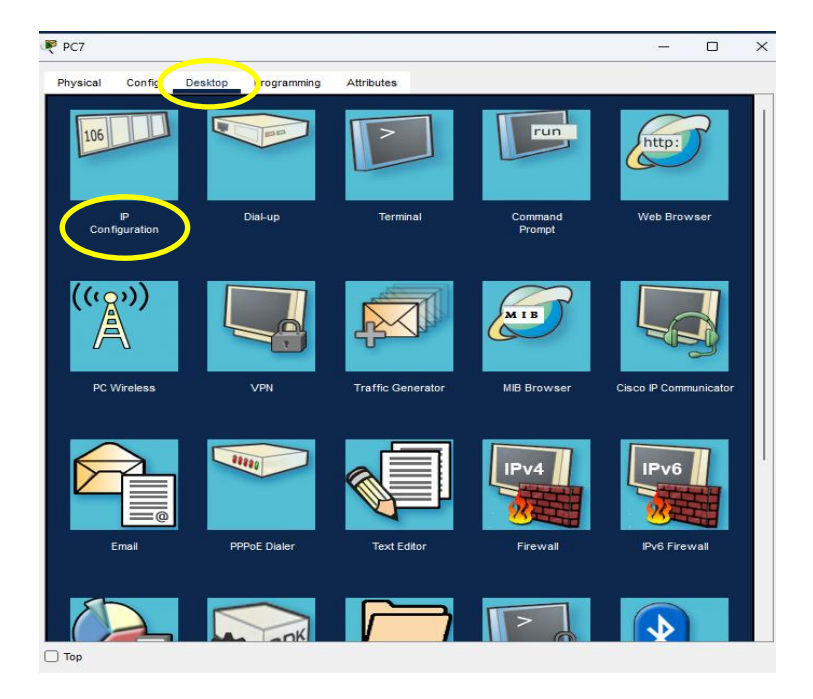

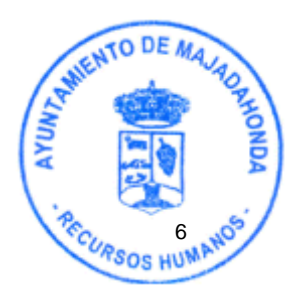

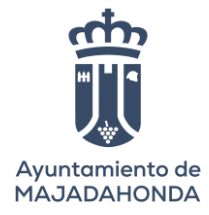

b. Una vez elegida esta opción "Desktop" podemos meter las ips, seleccionando "Ip configuration"

Al pulsar en la anterior opción, podemos poner ip's y submáscaras

| Ą | PC7           |        |               |                          |            |  |  |  |  | - |  | ×      |
|---|---------------|--------|---------------|--------------------------|------------|--|--|--|--|---|--|--------|
|   | Physical      | Config | Desktop       | Programming              | Attributes |  |  |  |  |   |  |        |
|   | IP Configurat | ion    |               |                          |            |  |  |  |  |   |  | х      |
|   | Interface     |        | FastEthernet0 |                          |            |  |  |  |  |   |  | $\sim$ |
|   | -IP Configur  | ation  |               |                          |            |  |  |  |  |   |  |        |
|   |               |        |               | <ul> <li>Stat</li> </ul> | tic        |  |  |  |  |   |  |        |
|   | IPv4 Addre    | ss     |               | 192.16                   | 8.2.1      |  |  |  |  |   |  |        |
|   | Subnet Ma     | sk     |               | 255.25                   | 5.255.0    |  |  |  |  |   |  |        |
|   | Default Ga    | teway  |               | 0.0.0.0                  |            |  |  |  |  |   |  |        |
|   | DNS Serve     | er     |               | 0.0.0.0                  |            |  |  |  |  |   |  |        |

- 6. Crearemos las vlan's en cada uno de los switches:
  - a. Pulsamos en el switch y seleccionamos "Cli"

| 🤻 Switch0 |     |             |     |            |   |            |             |  | -                | $\times$ |
|-----------|-----|-------------|-----|------------|---|------------|-------------|--|------------------|----------|
| Physical  | Con | fi <u>c</u> | CLI | Attributes |   |            |             |  |                  |          |
| MODULES   |     |             |     |            |   | Physical [ | Device View |  |                  |          |
|           |     |             |     | Zoom In    |   | Origi      | nal Size    |  | Zoom Out         |          |
|           |     | terini 1    |     |            | ļ |            |             |  | lyst 2200 (cr vr |          |
|           |     | 8           |     | 0          |   | <b>-</b>   |             |  | 0<br>•           |          |
|           |     |             |     |            |   |            |             |  |                  |          |

- 7. Configuraremos el puerto en cada uno de los switches para que pasen las 3 vlan's, que inicialmente estarán en modo acceso.
  - a. Instrucciones
    - enable config t vlan 10 name ejemplo10 exit. (para subir de nivel del menú) vlan 20 name ejemplo20 exit vlan 30 name ejemplo30
  - Asignaremos el puerto que enlaza los switches, en este caso el fa 0/1

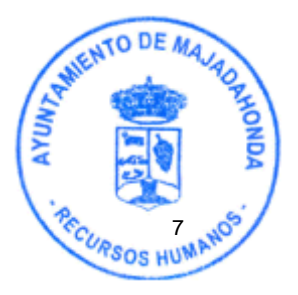

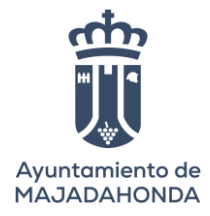

config t interface fa 0/1 switchport mode Access vlan 10 switchport Access vlan 10

exit exit config t interface fa 0/1 switchport mode Access vlan 20 switchport Access vlan 20 exit exit

config t interface fa 0/1 switchport mode access vlan 30 switchport access vlan 30

exit exit

### **IMPORTANTE ESTO HAY QUE HACERLO EN LOS DOS SWITCHES**

- 8. Cambiaremos el puerto que comunica los dos switches en modo trunk:
  - a. Pincharemos primero en uno de los switches y haremos click en la opción "CLI" e introduciremos las siguientes instrucciones:

enable config t interface fa 0/1 switchport mode ? si pulsamos la interrogación nos saldrán las 3 opciones

y pondremos trunk

pero podemos ponerlo directamente

switchport mode trunk

Para ver si lo hemos hecho bien pondremos:

Do sh int trunk

Nos tiene que aparecer el enlace trunk

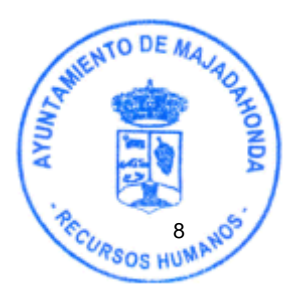